## 1) For iPhones

- 1. Go into the Settings app.
- 2. Press "Calendar".
- 3. Press "Accounts".
- 4. On the Accounts screen, press "Add Account".
- 5. On the Add Accounts screen, press "Other".
- 6. On the next screen, press "Add Subscribed Calendar".
- 7. For the Server value, enter the URL for the teacher calendar: <u>https://www.charmsoffice.com/charms/calsynct.asp?s=DeSoto</u>
- 8. Touch "Next" in the upper right corner.
- 9. It will verify the server then show a subscription page. Change the description if you like.
- 10. Touch "Save" to save the subscription.

## 2) For Android Phones

To sync with Android devices, you will need to use your Google account and have a Google calendar created.

In your Google calendar on a real computer:

- 1. Under "Other Calendars" click the Add link.
- 2. Select "Add by URL"
- 3. Enter the following URL: <u>https://www.charmsoffice.com/charms/calsynct.asp?s=DeSoto</u>
- 4. Click "Add Calendar"
- 5. Google will begin to sync your calendar, and it will appear on the screen.
- 6. Click "Settings"
- 7. Change the long name of the new calendar to something you will remember such as "Charms Calendar"
- 8. Your phone should automatically be set to sync with your Google calendar.
- On your phone: Click on "Calendar", then bring up the settings for the calendar. Click on Calendar Sync. You should see your google account listed already. Make sure Auto-Sync is checked.

## 3) For Windows Phones

To sync with Blackberry, you must first download the "google sync" and install it on your phone.

- 1. Log into your Google calendar on the computer.
- 2. Under "Other Calendars" click the Add link.
- 3. Select "Add by URL"
- 4. Enter the following URL: https://www.charmsoffice.com/charms/calsynct.asp?s=DeSoto
- 5. Click "Add Calendar"
- 6. Google will beging to sync your calendar, and it will appear on the screen.
- 7. Click "Settings"

- 8. Change the long name of the new calendar to something you will remember such as "Charms Calendar"
- 9. Your phone should automatically be set to sync with your Google calendar.
- On your phone: Click on "Calendar", then bring up the settings for the calendar. Click on Calendar Sync. You should see your google account listed already. Make sure Auto-Sync is checked.